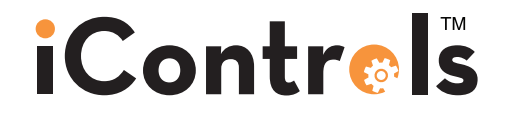

# Reverse Osmosis System Controller Documentation

iControls Technologies Inc.

1821 Empire Industrial Court Suite A Santa Rosa, CA 95403 ph (425) 577-8851 www.icontrols.net Document Revised August 2016

©2006-2016 iControls Technologies Inc.

# iContr⊚ls

Welcome.

Thank you for purchasing an iControls controller.

The ROC-5 is a state-of-the-art RO system controller. The documentation that follows should allow you to successfully install and operate the controller. However, if you have any questions, please contact us at the number below.

As good as our controllers are, there's always room for improvement. If you have an experience, idea or input either positive or negative we'd love to hear from you.

Again, thanks for your purchase. Welcome to the community of iControls users.

**David Spears** 

President, iControls Technologies Inc. www.icontrols.net ph 425.577.8851

david@icontrols.net

### Table of Contents

| Description                                                       | Page  |
|-------------------------------------------------------------------|-------|
| Specifications, Table 1                                           | 4     |
| Schematic, Figure 1                                               | 5     |
| Controller Overview, Figure 2                                     | 6     |
| Controller Detail: CPU-4, Figure 4                                | 7     |
| Controller Detail: TB-5, Figure 5                                 | 8     |
| Conductivity Probe Installation, Figure 6                         | 9     |
| Installation Instructions                                         | 10    |
| Controller Programming: Accessing Hidden Menus, Figure 6          | 11    |
| Controller Programming: Program Selections, Table 2               | 12    |
| Controller Programming: Menu Navigation, Figure 7                 | 13    |
| Controller Programming: Parameters Explained, Appendix A          | 14-15 |
| Controller Fault Condition Displays                               | 16    |
| Controller Programming: Programming Interface Overview Appendix B | 17    |
| Warranty, Appendix C                                              | 18    |

# iContr⊚ls

### Table 1. Specifications

#### Inputs

| Tank level switches     | (2) Normally-Closed. Can be used with a single level switch. |
|-------------------------|--------------------------------------------------------------|
| Inlet pressure switch   | Normally-Open.                                               |
| Pretreat lockout switch | Normally-Open.                                               |
| High pressure switch    | Normally-Open.                                               |
| Controller Power        | 110/240 VAC, 60/50Hz                                         |
| Permeate Conductivity   | 0-3000 PPM, 0-6000 µs (standard sensor, CP-1, K=.75)         |
| Feed Conductivity (opt) | 0-3000 PPM, 0-6000 µs (standard sensor, CP-1, K=.75)         |

### **Output Relay Ratings** (relays are fused with a 6A fuse)

| Feed Solenoid        | O.5A. Voltage is the same as motor/supply voltage.                                         |
|----------------------|--------------------------------------------------------------------------------------------|
| Flush Solenoid       | O.5A. Voltage is the same as motor/supply voltage.                                         |
| Feed Pump Terminals  | O.5A. Voltage is the same as motor/supply voltage.                                         |
| Divert               | O.5A. Voltage is the same as motor/supply voltage or can be dry contact selectable via S1. |
| Motor Contactor Coil | O.5A. Voltage is the same as motor/supply voltage.                                         |

### **Circuit Protection**

| Main/Relay Power Fuse | F1 | 5x20mm | 6 Amp     | Littelfuse O234OO6P  |
|-----------------------|----|--------|-----------|----------------------|
| Power Supply/CPU Fuse | F2 | 5x20mm | 0.125 Amp | Littelfuse O218.125P |

#### Other

| Dimensions  | 11.5" tall, 9.3" wide, 6.7" deep. Nema Type 1 non-metallic (10x8x6)*                                                                                                    |
|-------------|----------------------------------------------------------------------------------------------------|
|             | 13.5" tall, 11.4" wide, 6.7" deep. Nema Type 1 non-metallic (12x1Ox6)*                                                                                                    |
|             | 15.5" tall, 13.3" wide, 7.7" deep. Nema Type 1 non-metallic (14x12x7)*                                                                                                    |
| Weight      | 4.2 lb. (10x8x6) (Enclosure, CPU-4 and TB-5 only.)                                                                                                    |
|             | 6.0 lb. (12x10x6) (Enclosure, CPU-4 and TB-5 only.)                                                                                                    |
|             | 10.6 lb. (14x12x7) (Enclosure, CPU-4 and TB-5 only.)                                                                                                    |
| Environment | O-50°C, 1O-90%RH (non-condensing)                                                                                                    |
|             | *The enclosures are Nema Type 4X, glass reinforced polycarbonate<br>before our modifications. They are reduced to Type 1 because the<br>enclosure has not been tested following the modifications needed to<br>install our components. |

#### **ROC-5** Documentation

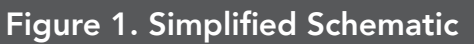

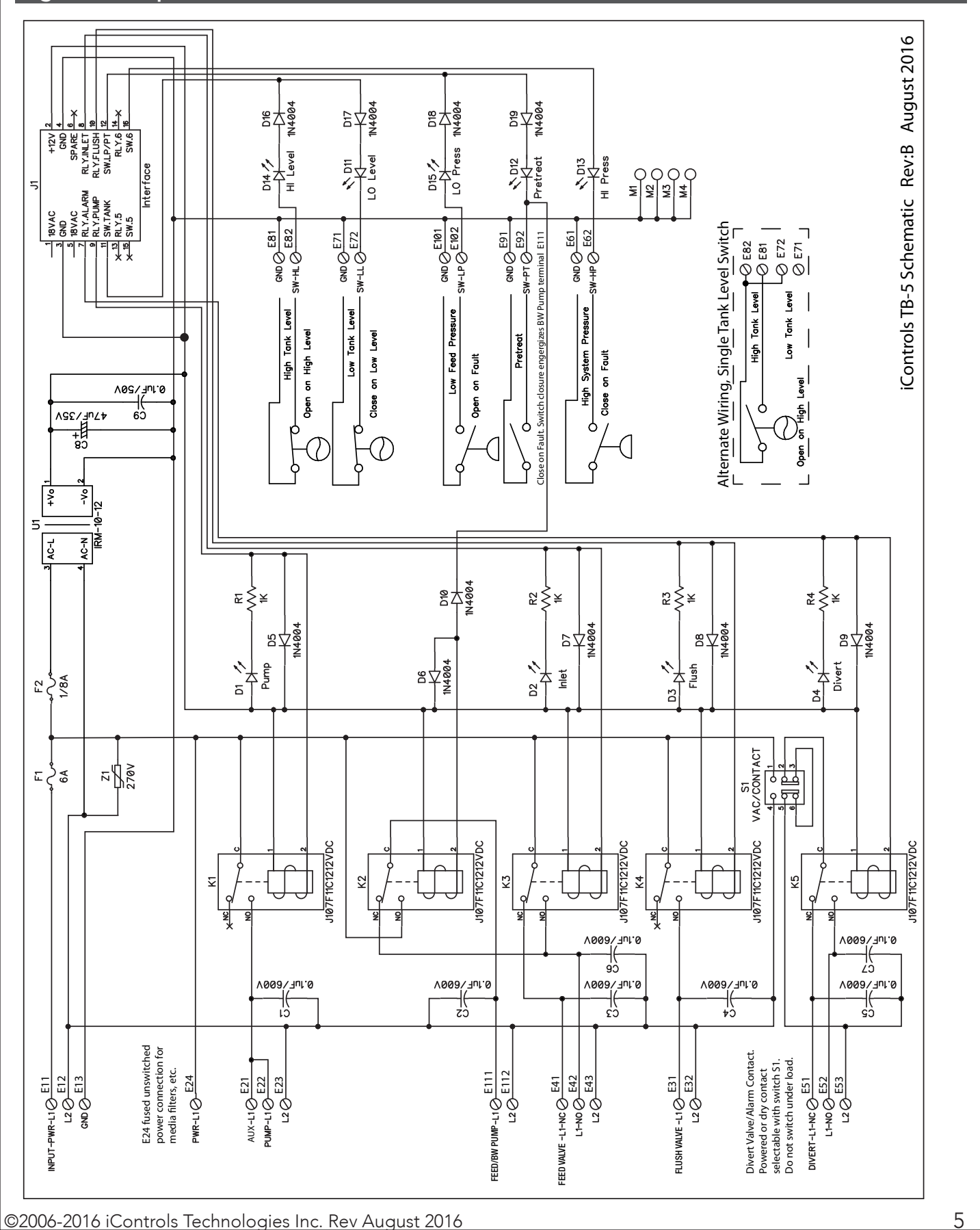

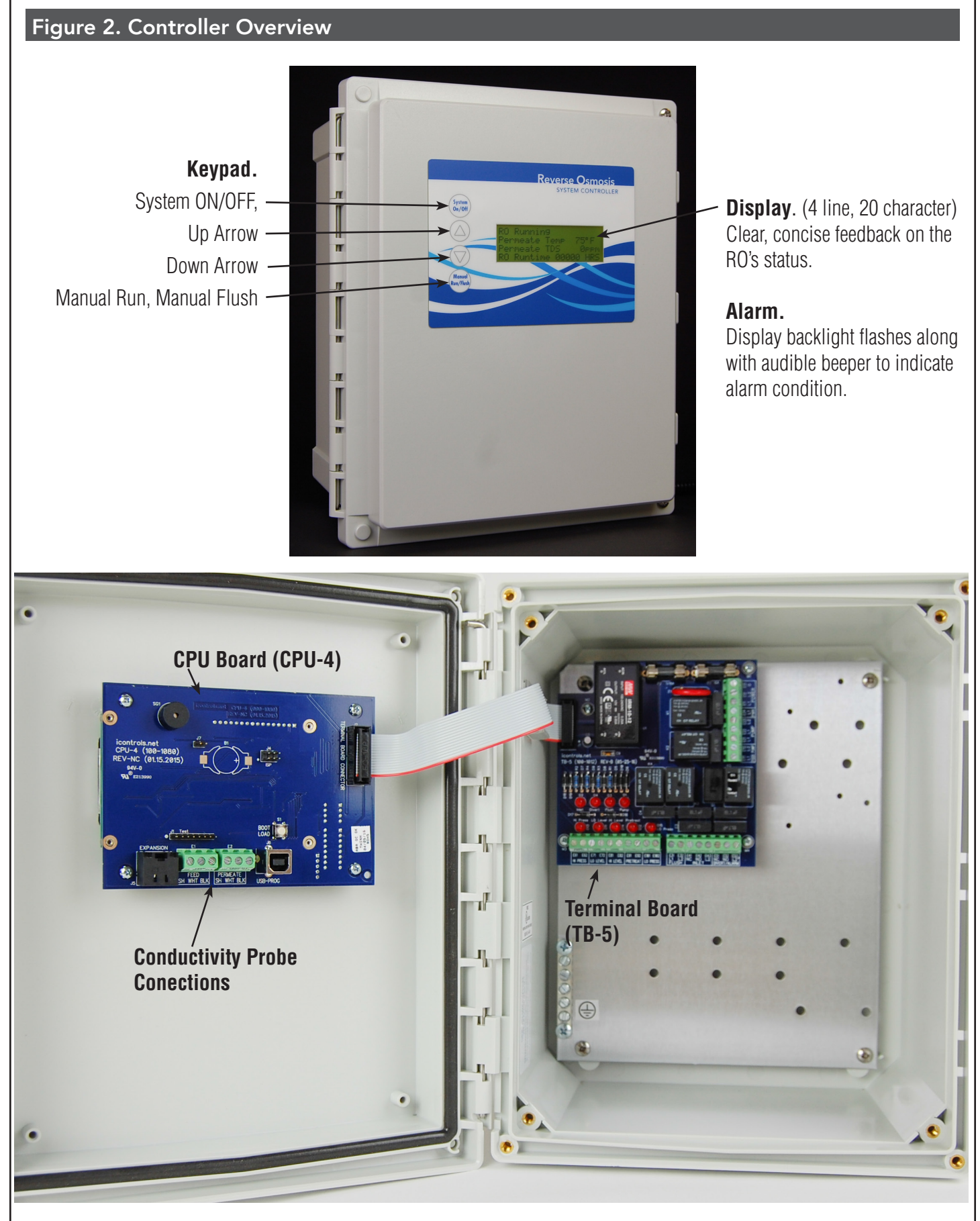

### Figure 4. Controller Detail: CPU-4

### **Typical Configuration**

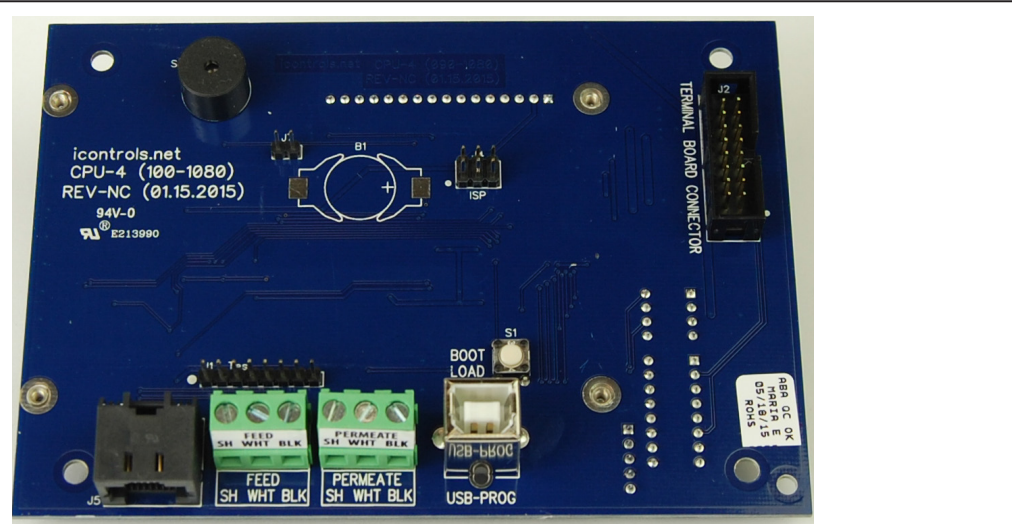

#### **Detailed View**

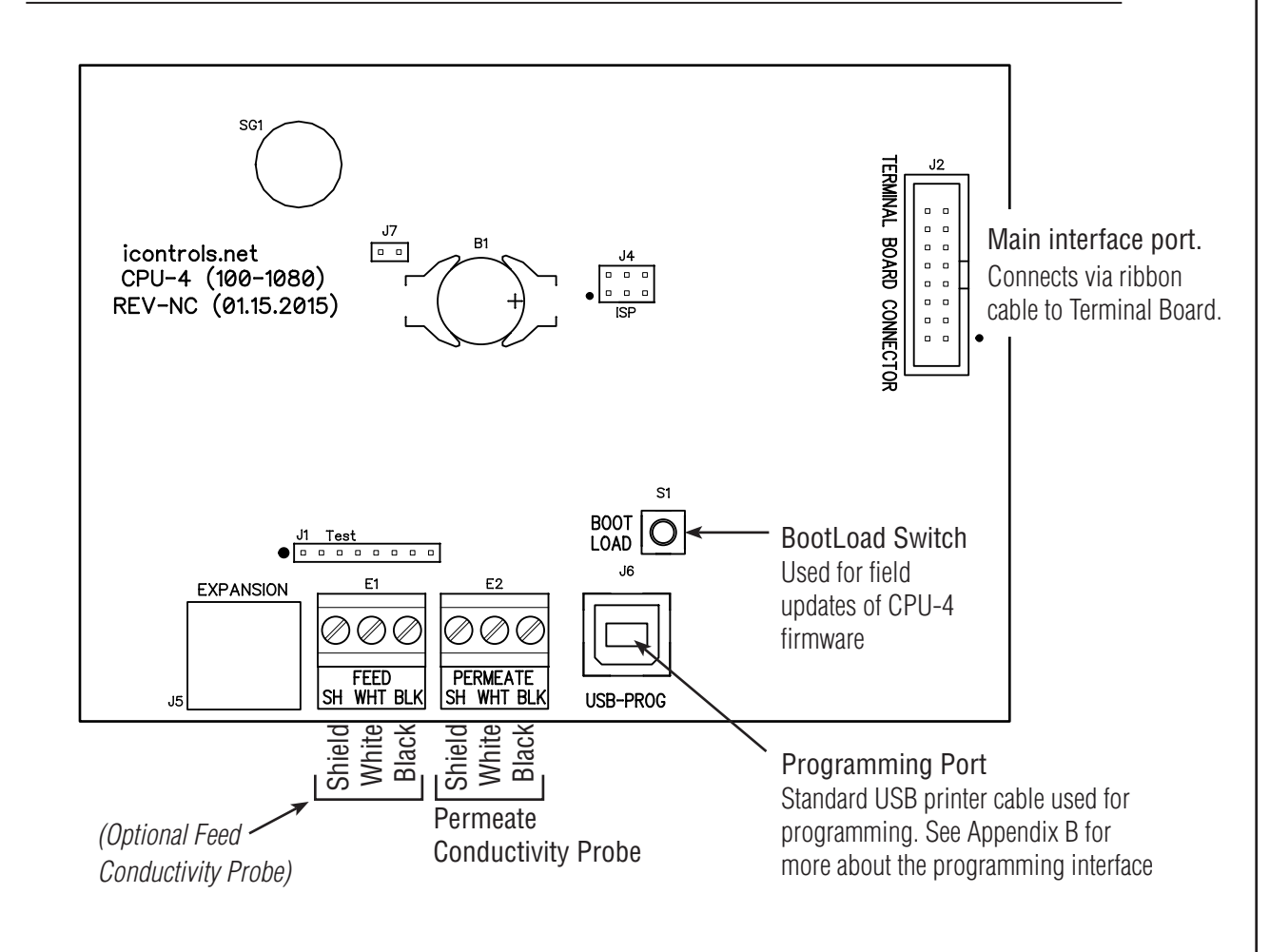

# <u>iControls</u>

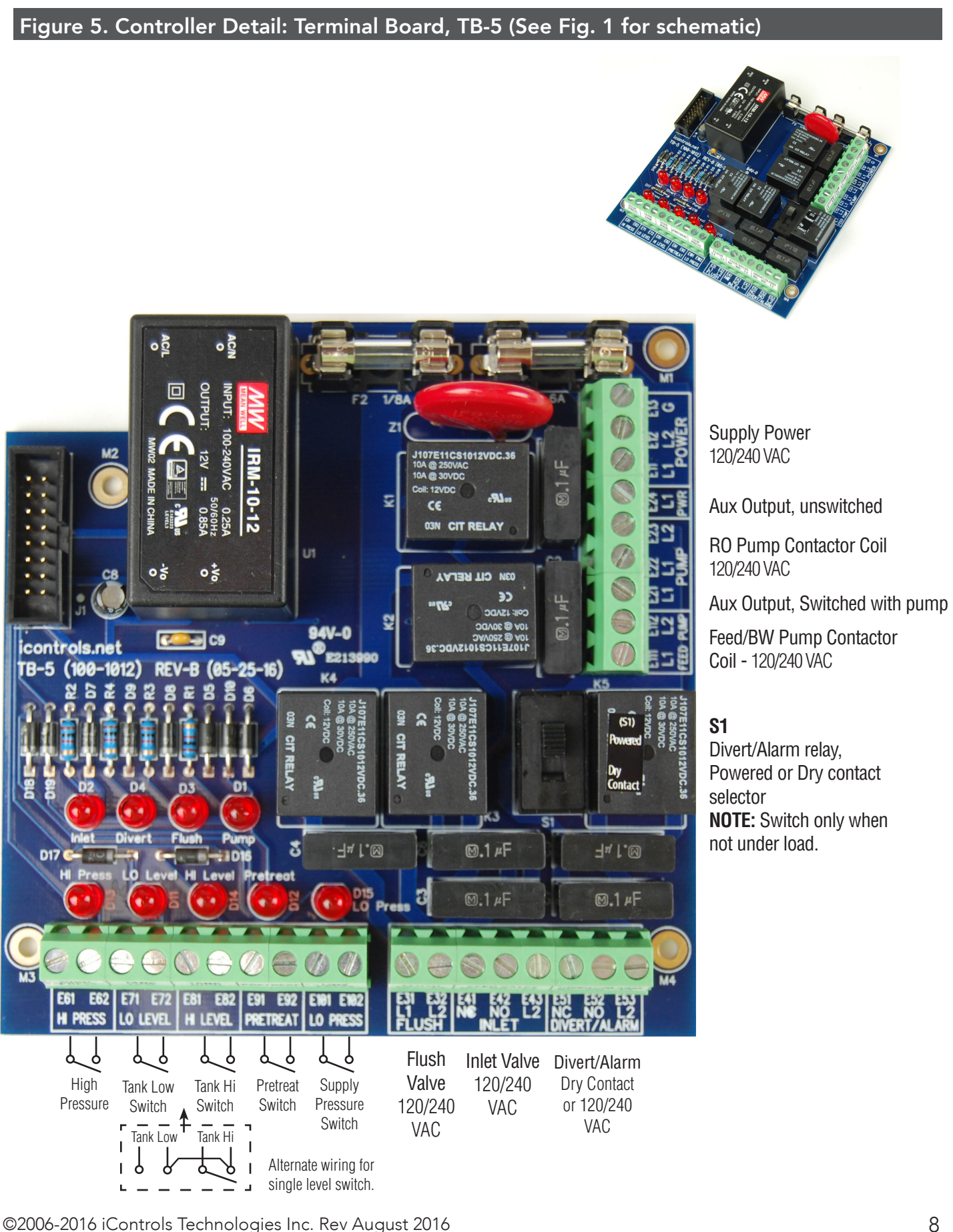

#### **ROC-5** Documentation

### Figure 6. Conductivity Probe Installation

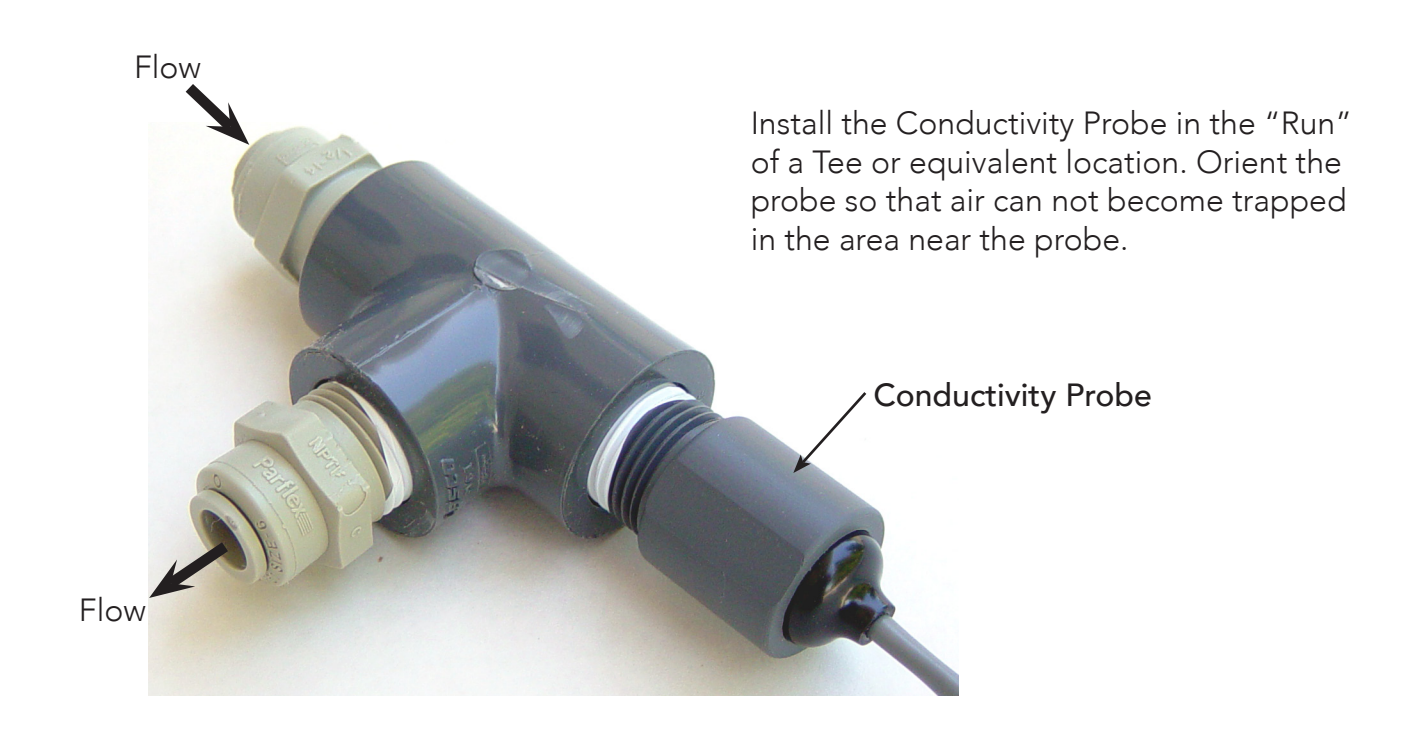

#### **Conductivity Probe Calibration**

Because the conductivity measurement is affected by the physical environment in which it operates, it is best to calibrate while installed in the system and operating under normal conditions. This requires an external conductivity measurement device that is known to be accurate to serve as a reference.

- 1. Operate the RO long enough for the membranes, operating temperature and permeate conductivity reading to stabilize.
- 2. Take a sample of the permeate and measure it with the reference meter.
- 3. See Figure 7 for instructions on how to access the Permeate Calibration Menu.
- 4. Enter the Permeate Calibration menu and use the UP or Down arrow until the value on the controller matches the value obtained on the reference meter.
- 5. Exit and Save the calibration.
- 6. The same procedure applies to the Feed Probe calibration.

NOTE: The probe calibration must be performed using solutions with conductivity of less than 900 ppm or  $\mu$ s. The conductivity calibration circuit will behave erratically if you attempt to calibrate using a higher value. When using a standard calibration solution, the NaCl PPM value can be used in place of the  $\mu$ s value if desired.

#### Installation

- 1. Drill the enclosure as needed and install liquid-tight fittings for the wiring.
  - NOTE: The Controller can be ordered pre-drilled or with fittings installed, or with fittings and wiring istalled. Contact i-controls for details.
- 2. Mount the enclosure in the desired location on the RO system.
- 3. Bring the wires from the peripheral devices into the enclosure and connect them to the appropriate terminals. (See Figures 1,3.4 and 5.)
- 4. Install the conductivity cell in the permeate line. (See Figure 6 for conductivity cell installation instructions.)
- 5. Connect the conductivity cell to the terminals on the CPU Board. (See Figure 3) Repeat Steps 6 & 7 for the Feed Conductivity cell if your system will utilize both feed and permeate conductivity measurement.
- 6. Provide power to the RO system.
- 7. Press the System On/Off switch to turn the system ON.
- 8. Select the Program Mode (See Figure 6 and Table 2). The default is Program 1 which is a general purpose setting. Use Program 2 if your system is not equipped with a flush valve.

NOTE: The Program Settings can be customized to suit the specific needs of an OEM and preprogrammed at the factory with your settings. Contact i-controls for details.

- 9. Make any other changes you want to the settings. Press System On/Off to save your changes.
- 10. The controller is now ready for service.

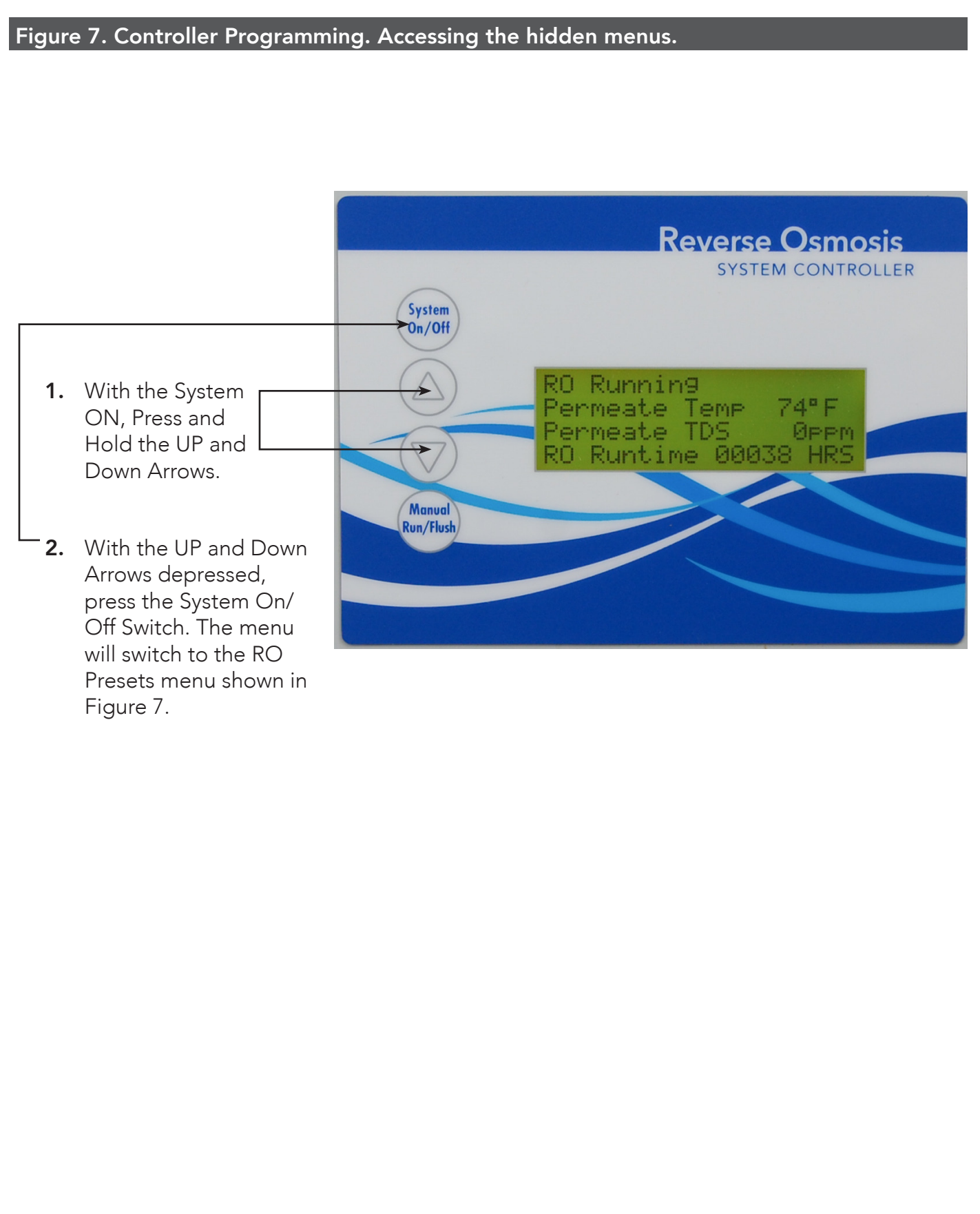

### Table 2. Controller Programming: CPU-4 Program Selections

The controller has 4 separate, field-selectable sets of settings for configuring the RO. The factThe controller has 4 separate user-selectable sets of settings for configuring the RO. The factory default settings are shown below. The settings are identical except for variations in the flush behavior.

- Program 1, High Pressure flush.
- Program 2, No Flush
- Program 3, Permeate Flush, (low pressure, inlet valve closed)
- Program 4, Low Pressure, feed water flush
- See the previous page for instructions on how to access the menu for selecting these programs.
- See Appendix A for a detailed explanation of the Parameters and their affect on the RO's operation.

| Parameter                                                | Value   | Program 1        | Program 2 | Program 3         | Program 4               |
|----------------------------------------------------------|---------|------------------|-----------|-------------------|-------------------------|
| Tank Level Switch delay (actuation and de-actuation)     | Seconds | 2                | 2         | 2                 | 2                       |
| Pressure Switch delay (actuation and de-actuation)       | Seconds | 2                | 2         | 2                 | 2                       |
| Pretreat Switch delay (actuation and de-actuation)       | Seconds | 2                | 2         | 2                 | 2                       |
| Pump start delay                                         | Seconds | 10               | 10        | 10                | 10                      |
| Inlet Solenid stop delay                                 | Seconds | 1                | 1         | 1                 | 1                       |
| Pump start retry interval (restart delay after LP fault) | Seconds | 60               | 60        | 60                | 60                      |
| Low pressure fault shutdown, # of faults                 | Faults  | 5                | 5         | 5                 | 5                       |
| Low pressure fault shutdown, time period to count faults | Minutes | 10               | 10        | 10                | 10                      |
| Low pressure fault shutdown, reset after shutdown        | Minutes | 60               | 60        | 60                | 60                      |
| Low pressure timeout fault                               | Seconds | 60               | 60        | 60                | 60                      |
| Flush Behavior                                           |         | High<br>Pressure | No Flush  | Permeate<br>Flush | Low Pres-<br>sure Flush |
| Startup Flush: Minutes from last flush                   | Minutes | 0                | 0         | 0                 | 0                       |
| Startup Flush: Duration                                  | Seconds | 0                | 0         | 0                 | 30                      |
| Periodic Flush: Interval                                 | Minutes | 60               | 0         | 0                 | 0                       |
| Periodic Flush: Duration                                 | Seconds | 30               | 0         | 0                 | 0                       |
| Shutdown Flush: Time from last flush                     | Minutes | 10               | 0         | 0                 | 0                       |
| Shutdown Flush: Minumum operation                        | Minutes | 30               | 0         | 0                 | 0                       |
| Shutdown Flush: Duration                                 | Seconds | 60               | 0         | 60                | 60                      |
| Idle Flush: Interval *                                   | Minutes | 0                | 0         | 0                 | 0                       |
| Idle Flush: Duration *                                   | Seconds | 0                | 0         | 0                 | 0                       |
| Timed Manual Run                                         | Minutes | 5                | 5         | 5                 | 5                       |
| Timed Manual Flush                                       | Minutes | 5                | 0         | 5                 | 5                       |

\* These features are disabled by default due to the potential for confusion on the part of end-users in the field. They can be enabled when needed via the OEM PC programming interface which allows changes to all of the values shown above.

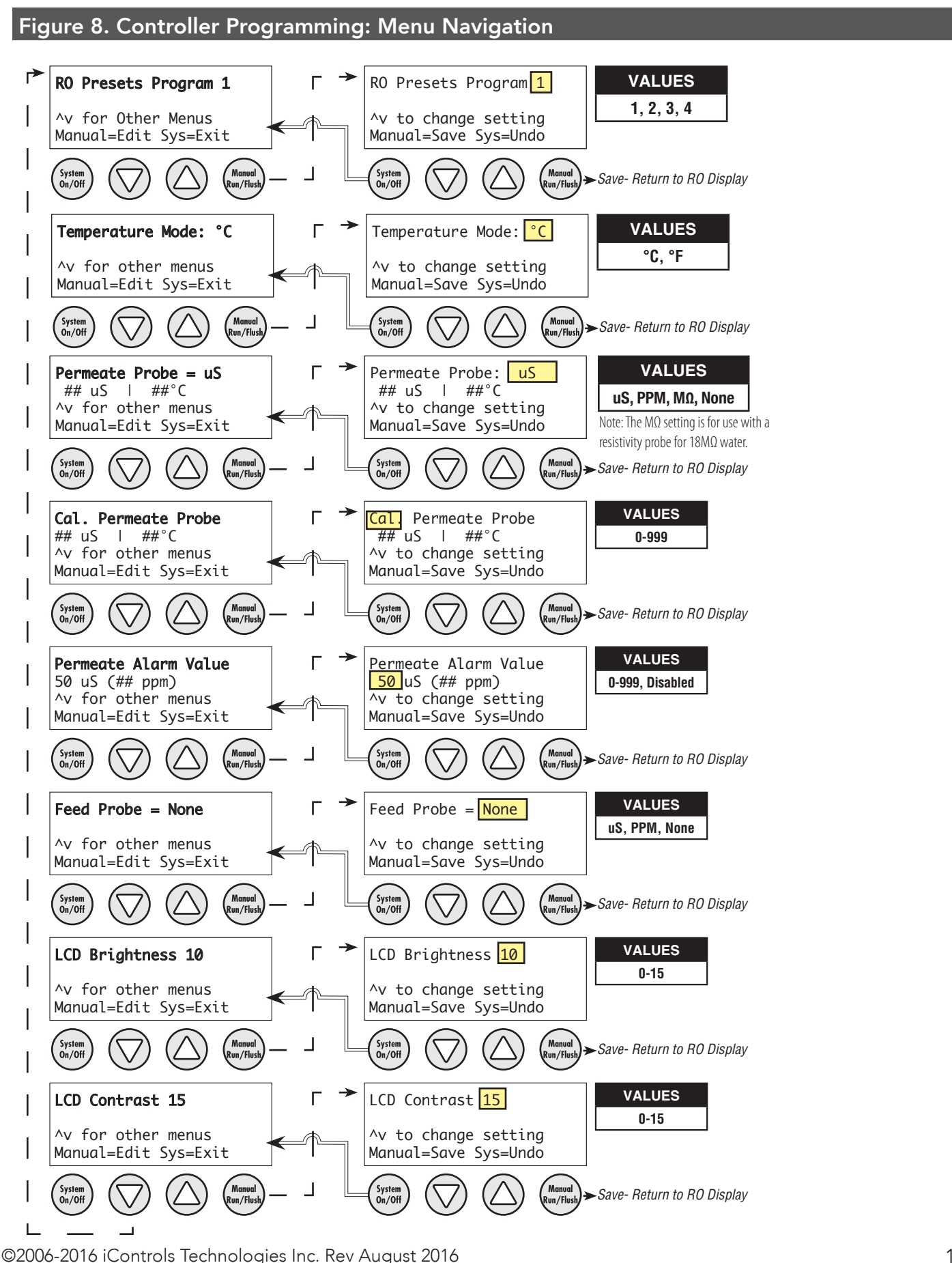

| Parameter                                                                                                    | Value                                                                                                    | Range                                                                                                    | Example                                                                                                    |
|----------------------------------------------------------------------------------------------------|----------------------------------------------------------------------------------------------------|----------------------------------------------------------------------------------------------------|----------------------------------------------------------------------------------------------------|
| Input Switch Behaviors                                                                                                    |                                                                                                    |                                                                                                    |                                                                                                    |
| Tank Level Switch de-Bounce                                                                                                    | Seconds                                                                                                    |                                                                                                    | 2.0                                                                                                    |
| This specifies the time that the tank switch must be closed or open be<br>tion. The function is to prevent nuisance tripping of the RO especially                                                                                                    | efore the controller acce<br>in small tanks or turbu                                                                                                    | epts it as a va<br>lent tanks                                                                                                    | alid condi-                                                                                                    |
| Pressure Switch de-Bounce                                                                                                    | Seconds                                                                                                    |                                                                                                    | 2                                                                                                    |
| Pretreat Switch de-Bounce                                                                                                    | Seconds                                                                                                    |                                                                                                    | 2                                                                                                    |
| This is the time that the pretreat switch must be OPEN before the con<br>tion is to prevent nuisance tripping of the RO especially in small tanks                                                                                                    | troller accepts it as a va<br>s or turbulent tanks                                                                                                    | alid conditior                                                                                                    | n. The func-                                                                                                    |
| Pump/Inlet Solenoid Behaviors                                                                                                    |                                                                                                    |                                                                                                    |                                                                                                    |
| Pump start delay                                                                                                    | Seconds                                                                                                    |                                                                                                    | 10                                                                                                    |
| On RO start-up, after the tank switch opens, the inlet solenoid valve is closes this begins the "Pump start delay". If the pressure switch remainder onds.                                                                                                    | s energized. When the in<br>ains closed, the pump v                                                                                                    | nlet pressure<br>vill start after                                                                                                    | switch<br>10 sec-                                                                                                    |
| Inlet Solenid stop delay                                                                                                    | Seconds                                                                                                    |                                                                                                    | 1                                                                                                    |
|                                                                                                    |                                                                                                    |                                                                                                    |                                                                                                    |
| This value sets the delay for the inlet solenoid valve to be deenergized<br>shut down. The purpose is to prevent the pump from operating again                                                                                                    | l following the deenrgiz<br>st a closed suction as t                                                                                                    | ing of the mo<br>he pump spir                                                                                                    | otor on RO<br>ns down.                                                                                                    |
| This value sets the delay for the inlet solenoid valve to be deenergized<br>shut down. The purpose is to prevent the pump from operating again<br>Low Inlet Pressure Behaviors                                                                                                    | l following the deenrgiz<br>st a closed suction as t                                                                                                    | ing of the mo<br>he pump spir                                                                                                    | otor on RO<br>ns down.                                                                                                    |
| This value sets the delay for the inlet solenoid valve to be deenergized<br>shut down. The purpose is to prevent the pump from operating again<br>Low Inlet Pressure Behaviors<br>Pump start retry interval (restart delay after LP fault)                                                                                                    | I following the deenrgiz<br>st a closed suction as to<br>Seconds                                                                                                    | ing of the mo<br>he pump spir                                                                                                    | otor on RO<br>ns down.<br>60                                                                                                    |
| This value sets the delay for the inlet solenoid valve to be deenergized<br>shut down. The purpose is to prevent the pump from operating again.<br><b>Low Inlet Pressure Behaviors</b><br>Pump start retry interval (restart delay after LP fault)<br>When the inlet pressure swith opens, the controller deenergizes the n<br>The controller will continure to monitor the inlet pressure switch. After<br>"Pump start retry interval" the motor is reenergized.                                                                                                    | I following the deenrgiz<br>st a closed suction as the<br>Seconds<br>notor and the inlet soler<br>or the switch is closed for                                                                                                    | ing of the mo<br>he pump spin<br>noid valve ren<br>or the duration                                                                                            | otor on RO<br>ns down.<br>60<br>mains open<br>on of the                                                                           |
| This value sets the delay for the inlet solenoid valve to be deenergized<br>shut down. The purpose is to prevent the pump from operating again.<br><b>Low Inlet Pressure Behaviors</b><br>Pump start retry interval (restart delay after LP fault)<br>When the inlet pressure swith opens, the controller deenergizes the n<br>The controller will continure to monitor the inlet pressure switch. After<br>"Pump start retry interval" the motor is reenergized.<br>Low pressure fault shutdown, # of faults                                                                                                    | I following the deenrgiz<br>st a closed suction as the<br>Seconds<br>notor and the inlet soler<br>or the switch is closed for<br>Faults                                                                                                    | ing of the mo<br>he pump spin<br>noid valve ren<br>or the duratio                                                                                             | otor on RO<br>ns down.<br>60<br>mains open<br>on of the<br>5                                                                      |
| This value sets the delay for the inlet solenoid valve to be deenergized<br>shut down. The purpose is to prevent the pump from operating again.<br><b>Low Inlet Pressure Behaviors</b><br>Pump start retry interval (restart delay after LP fault)<br>When the inlet pressure swith opens, the controller deenergizes the n<br>The controller will continure to monitor the inlet pressure switch. After<br>"Pump start retry interval" the motor is reenergized.<br>Low pressure fault shutdown, # of faults<br>Low pressure fault shutdown, time period to count faults                                                                                                    | I following the deenrgiz<br>st a closed suction as the<br>Seconds<br>notor and the inlet soler<br>er the switch is closed for<br>Faults<br>Minutes                                                                                                    | ing of the mo<br>he pump spin<br>noid valve ren<br>or the duratio                                                                                             | otor on RO<br>ns down.<br>60<br>mains open<br>on of the<br>5<br>10                                                                |
| This value sets the delay for the inlet solenoid valve to be deenergized<br>shut down. The purpose is to prevent the pump from operating again.<br><b>Low Inlet Pressure Behaviors</b><br>Pump start retry interval (restart delay after LP fault)<br>When the inlet pressure swith opens, the controller deenergizes the n<br>The controller will continure to monitor the inlet pressure switch. After<br>"Pump start retry interval" the motor is reenergized.<br>Low pressure fault shutdown, # of faults<br>Low pressure fault shutdown, time period to count faults<br>Low pressure fault shutdown, reset after shutdown (0 value = no restart                                                                                                    | I following the deenrgiz<br>st a closed suction as the<br>Seconds<br>notor and the inlet soler<br>for the switch is closed for<br>Faults<br>Minutes<br>) Minutes                                                                                                    | ing of the mo<br>he pump spin<br>noid valve ren<br>or the duratio                                                                                             | otor on RO<br>ns down.<br>60<br>mains open<br>on of the<br>5<br>10<br>60                                                          |
| This value sets the delay for the inlet solenoid valve to be deenergized<br>shut down. The purpose is to prevent the pump from operating again<br><b>Low Inlet Pressure Behaviors</b><br>Pump start retry interval (restart delay after LP fault)<br>When the inlet pressure swith opens, the controller deenergizes the n<br>The controller will continure to monitor the inlet pressure switch. After<br>"Pump start retry interval" the motor is reenergized.<br>Low pressure fault shutdown, # of faults<br>Low pressure fault shutdown, time period to count faults<br>Low pressure fault shutdown, reset after shutdown (0 value = no restart<br>These three values work together to determine how the RO handles L<br>"# of faults" and "time period to count faults", sets the limit for the nu<br>required to place the RO in "Low Pressure Fault Shutdown". The third<br>Fault Shutdown is the period that the RO will remain idle beford<br>Pressure Fault Shutdown is to prevent an RO from turning OFF/ON re-                                      | I following the deenrgiz<br>st a closed suction as the<br>Seconds<br>notor and the inlet soler<br>for the switch is closed for<br>Faults<br>Minutes<br>Minutes<br>Minutes<br>ow Pressure conditions<br>umber of low fault cond<br>to value sets the duration<br>re trying to restart. The<br>peatedly without any lir          | ing of the mo<br>he pump spin<br>noid valve re-<br>noid valve re-<br>or the durations<br>for the first two<br>itions over the<br>nof the "Low<br>purpose of t | otor on RO<br>ns down.<br>60<br>mains open<br>on of the<br>5<br>10<br>60<br>vo values,<br>me that are<br>v Pressure<br>he Low     |
| This value sets the delay for the inlet solenoid valve to be deenergized<br>shut down. The purpose is to prevent the pump from operating again<br><b>Low Inlet Pressure Behaviors</b><br>Pump start retry interval (restart delay after LP fault)<br>When the inlet pressure swith opens, the controller deenergizes the n<br>The controller will continure to monitor the inlet pressure switch. After<br>"Pump start retry interval" the motor is reenergized.<br>Low pressure fault shutdown, # of faults<br>Low pressure fault shutdown, time period to count faults<br>Low pressure fault shutdown, reset after shutdown (0 value = no restart<br>These three values work together to determine how the RO handles L<br>"# of faults" and "time period to count faults", sets the limit for the nu<br>required to place the RO in "Low Pressure Fault Shutdown". The third<br>Fault Shutdown" which is the period that the RO will remain idle beford<br>Pressure Fault Shutdown is to prevent an RO from turning OFF/ON re-<br>Low pressure timeout fault | I following the deenrgiz<br>st a closed suction as the<br>Seconds<br>notor and the inlet soler<br>er the switch is closed for<br>Faults<br>Minutes<br>Minutes<br>Minutes<br>ow Pressure conditions<br>umber of low fault cond<br>I value sets the duration<br>re trying to restart. The<br>peatedly without any lin<br>Seconds | ing of the me<br>he pump spin<br>noid valve ren<br>or the durations<br>the first two<br>itions over the<br>of the "Low<br>purpose of t<br>nit.                | otor on RO<br>ns down.<br>60<br>mains open<br>on of the<br>5<br>10<br>60<br>vo values,<br>me that are<br>pressure<br>he Low<br>60 |

5

2

0

Minutes

Seconds

Minutes

# <mark>iContr⊚l</mark>s

### Appendix A. Controller Programming: Parameters Explained

| Flush Behavior                                                                                                    |          |  |    |  |
|----------------------------------------------------------------------------------------------------|----------|--|----|--|
| Time from last flush before Flush on Shutdown                                                                                                    | Minutes  |  | 15 |  |
| Minimum operation before Flush on Shutdown                                                                                                    | Minutes  |  | 60 |  |
| Flush duration on Shutdown                                                                                                    | Seconds  |  | 60 |  |
| Periodic Flush interval                                                                                                    | Minutes  |  | 60 |  |
| Periodic Flush duration                                                                                                    | Seconds  |  | 30 |  |
| Unit Idle Flush interval *                                                                                                    | Minutes  |  | 0  |  |
| The Unit Idle Flush Interval sets a time after which the RO will start-up and run in the flush mode. This is disabled by default because of the danger of over-flowing a tank if not properly implemented. It is intended for environments where leaving the RO idle for long periods would invite bio-fouling. (0)=disabled |          |  |    |  |
| Unit Idle Flush duration *                                                                                                    | Seconds  |  | 0  |  |
| Sets the duration of the Idle Flush. (0)=disabled                                                                                                    | <u>-</u> |  |    |  |
|                                                                                                    |          |  |    |  |
| Timed Manual Run - Duration of Manual Run                                                                                                    | Minutes  |  | 5  |  |

Conductivity Probe Sample Rate Conductivity Shutdown \* (0)=disabled

Timed Manual Flush - Duration of Manual Flush

### **Controller Fault Condition Displays**

Below are examples and explanations of the displays which accompany the fault conditions possible in the ROC-3. Fault conditions always indicated a problem of some sort which requires corrective action. the displays provide sufficient information to recognize the source of the fault and the required corrective action.

High Pressure Fault: (Occurs when High Pressure Switch Closes)

Line 1 "Service Fault"

Line 2 "High System Pressure"

Line 3

Line 4 "To Reset Push OFF/ON"

Low Pressure Fault: (System is responding to low pressure condition per system settings)

Line 1 "Service Fault"

Line 2 "Low Feed Pressure"

Line 3

Line 4 "Restart in MM:SS"

**Pre Treat Fault:** (Pretreat Switch is closed indicating problem with pretreat system).

Line 1 "Service Fault"

Line 2 "Pretreat"

Line 3

Line 4 "Check Pretreat Sys."

Permeate Conductivity Fault: (Permeate conductivity is higher than the alarm setpoint.)

Line 1 "Service Fault"

Line 2 "Permeate TDS xxx ppm" or "Permeate Cond xxx uS"

Line 3 "Alarm SP xxx ppm" or "Alarm SP xxx uS"

Line 4 "To Reset Push OFF/ON"

### **Feed Conductivity Fault:** (Feed conductivity is higher than the alarm setpoint.)

Line 1 "Service Fault"

Line 2 "Feed TDS xxx ppm" or "Feed Cond xxx uS"

Line 3 "Alarm SP xxx ppm" or "Alarm SP xxx uS"

Line 4 "To Reset Push OFF/ON"

### Conductivity Probe Error messages:

Line 2 "Over-range" - Measurement is out of range for the circuit, probe may also be shorted

- Line 2 "Probe shorted" Short circuit detected on temperature sensor in probe
- Line 2 "Probe not detected" Open circuit detected on temperature sensor in probe
- Line 2 "Probe Startup 1" Internal reference voltage too high to make valid measurement
- Line 2 "Probe Startup 2" Internal reference voltage too low to make valid measurement
- Line 2 "Probe Startup 3" Internal excitation voltage too high to make valid measurement

Line 2 "Probe Startup 4", - Internal excitation voltage too low to make valid measurement

©2006-2016 iControls Technologies Inc. Rev August 2016

### iContr⊚ls

#### **ROC-5** Documentation

| opendix B. Controller Progra                         | amming: Programming Interface Overview                      |
|------------------------------------------------------|-------------------------------------------------------------|
|                                                      |                                                             |
|                                                      |                                                             |
| iControls - CPU4 - Sample.xml                        |                                                             |
|                                                      | Version 2.07. ▲ Version 2.07.                               |
| New Open Save Save As Sys                            | stem RO WQ Port Get Send Status                             |
| File                                                 | Setup: RO Prog-1 Communications: COM6                       |
| RO Timing                                            | Flush Settings                                              |
| 5 🔺 (Minutes) Timed Manual Run                       | High Pressure   Flush Mode                                  |
| Switch Debounce                                      | Startup Manual                                              |
| 2.0 🛓 (Seconds) Tank Level                           | 0 (Minutes) Time from last Flush 300 🚖 (Seconds) Duration   |
| 2.0 🚖 (Seconds) Low Pressure                         | 0 🔦 (Seconds) Duration                                      |
| 2.0 🚔 (Seconds) Pretreat                             | Idle                                                        |
| Delay                                                | Periodic (High Pressure) 0 (Hours) Interval                 |
| 10 🛓 (Seconds) Pump Start                            | 60 🛓 (Minutes) Interval 0 💂 (Seconds) Duration              |
| 60 🛓 (Seconds) Low Pressure Restart                  | 30 🖉 (Seconds) Duration                                     |
| 1 🛓 (Seconds) Inlet Stop                             | Delay                                                       |
| Low Pressure Behavior                                | Shutdown 3 🚔 (Seconds) Low Pressure                         |
| 5 A Max Number of Faults                             | 10 (Minutes) Time from last Flush 0 (Seconds) High Pressure |
| 10 🚔 (Minutes) During Period                         | 30 🔄 (Minutes) Minimum Operation                            |
| 60 🚔 (Minutes) Shutdown Reset                        | 60 🛓 (Seconds) Duration                                     |
| 60 🚔 (Seconds) Timeout Fault                         |                                                             |
| Alarm/Divert Relay                                   | Permeate Divert Dead Band WQ/Conductivity Shutdown Timer    |
| Disable Relay -                                      | 2 🤶 (Seconds) Delay ending divert 0 🚔 (Minutes) Shutdown    |
| Note: See Water Quality menu for Divert<br>Setpoint. | Note: Enter (0) for no shutdown                             |

The Programming interface is a Windows-based tool for making changes to the ROC software. This screen shows the RO settings available. There are 4 different sets of settings stored in the CPU-.4

#### Appendix C. Warranty

### **I-Controls Limited Warranty**

#### What the warranty covers:

*iControls* warrants the ROC-5 to be free from defects in materials and workmanship during the warranty period. If a product proves to be defective during the warranty period, *iControls* will at is sole option repair or replace the product with a like product. Replacement product or parts may include remanufactured or refurbished parts or components.

#### How long the warranty is effective:

The ROC-5 is warranted for one (1) year for parts and labor from the date of the first consumer purchase or 15 months from ship date, whichever comes first.

#### What the warranty does not cover:

- 1. Damage, deterioration or malfunction resulting from:
  - a. Accident misuse, neglect, fire, water, lightning or other acts of nature, unauthorized product modification or failure to follow instructions supplied with the product.
  - b. Repair or attempted repair by anyone not authorized by *iControls*
  - c. Any damage of the product due to shipment.
  - d. Causes external to the product such as electric power fluctuations.
  - e. Use of supplies or parts not meeting *iControls*' specifications.
  - f. Normal wear and tear.
  - g. Any other cause which does not relate to a product defect.
- 2. Transportation costs necessary to obtain service under this warranty.
- 3. Labor other than factory labor.

#### How to get service:

- 1. To obtain warranty service, contact *i-controls* for a Return Material Authorization (RMA).
- 2. You will be required to provide:
  - a. Your name and address
  - b. A description of the problem
- 3. Package the controller carefully for shipment and return it to *iControls*, freight prepaid.

#### Limitation of implied warranties:

There are no warranties, expressed or implied, which extend beyond the description contained herein including the implied warranty of merchantability and fitness for a particular purpose.

#### Exclusion of damages:

*iControls*' liability is limited to the cost of repair or replacement of the product. *i-controls* shall not be liable for:

- Damage to other property caused by any defects in the product, damages based upon inconvenience, loss of use of the product, loss of time, loss of profits, loss of business opportunity, loss of goodwill, interference with business relationships or other commercial loss, even if advised of the possibility or such damages.
- 2. Any other damages, whether incidental, consequential or otherwise.
- 3. Any claim against the customer by any other party.

#### Effect of state law:

This warranty gives you specific legal rights, and you may also have other rights which vary from state to state. Some states do not allow limitations on implied warranties and/or do not allow the exclusion of incidental or consequential damages, so the above limitations and exclusions may not apply to you.